<u>Cloud SQL</u> (https://cloud.google.com/sql/) <u>Documentation</u> (https://cloud.google.com/sql/docs/) <u>SQL Server</u> (https://cloud.google.com/sql/docs/sqlserver/) <u>Guides</u>

# Quickstart for Cloud SQL for SQL Server

<u>MySQL</u> (https://cloud.google.com/sql/docs/mysql/quickstart) | <u>PostgreSQL</u> (https://cloud.google.com/sql/docs/postgres/quickstart) | **SQL Server** 

#### Beta

This feature is in a pre-release state and might change or have limited support. For more information, see the <u>product launch stages</u> (https://cloud.google.com/products/#product-launch-stages).

This page shows you how to create and connect to a SQL Server instance and perform basic SQL operations using the Google Cloud Console and a client.

### Before you begin

1. <u>Sign in</u> (https://accounts.google.com/Login) to your Google Account.

If you don't already have one, <u>sign up for a new account</u> (https://accounts.google.com/SignUp).

2. In the Cloud Console, on the project selector page, select or create a Google Cloud project.

**Note**: If you don't plan to keep the resources that you create in this procedure, create a project instead of selecting an existing project. After you finish these steps, you can delete the project, removing all resources associated with the project.

#### <mark>GO TO THE PROJECT SELECTOR PAGE</mark> (HTTPS://CONSOLE.CLOUD.GOOGLE.COM/PROJECTSELEC1

3. Make sure that billing is enabled for your Google Cloud project. <u>Learn how to confirm</u> <u>billing is enabled for your project</u> (https://cloud.google.com/billing/docs/how-to/modify-project).

**Important:** You should be aware that some resource identifiers (such as project IDs) might be retained beyond the life of your project. For this reason, avoid storing sensitive information in resource

#### identifiers.

...see naming guidelines

### Create an instance

1. Go to the Cloud SQL Instances page in the Google Cloud Console.

GO TO THE CLOUD SQL INSTANCES PAGE (HTTPS://CONSOLE.CLOUD.GOOGLE.COM/SQL/INSTANC

- 2. Select your project and click Continue.
- 3. Click Create Instance.
- 4. Click Choose SQL Server.
- 5. Enter myinstance for Instance ID.
- 6. Enter a password for the sqlserver user.
- 7. Use the default values for the other fields.
- 8. Click Create.

You are returned to the instances list; you can click into the new instance right away to see the details, but it won't be available until it initializes and starts.

### Connect to your instance using SQL Server Management Studio

**Note:** SQL Server Management Studio (SSMS) is a Windows-based, integrated environment. Please review the <u>SSMS documentation</u>

(https://docs.microsoft.com/en-us/sql/ssms/sql-server-management-studio-ssms?view=sql-server-2017) as needed, including for <u>Connecting to a SQL Server instance</u>

(https://docs.microsoft.com/en-us/sql/ssms/tutorials/connect-query-sql-server?view=sql-server-2017). Alternatively, you can use other database administration tools.

 Install the <u>Cloud SDK</u> (https://cloud.google.com/sdk/docs/). The Cloud SDK provides the gcloud tool to interact with Cloud SQL and other Google Cloud services. The gcloud tool uses the API to access Cloud SQL, so you must <u>Enable the API</u> (https://cloud.google.com/sql/docs/sqlserver/admin-api/#enabling\_the\_api) before using the gcloud tool to access Cloud SQL.

2. In a bash shell command prompt or in Windows PowerShell, run the following command to initialize the gcloud tool:

| gcloud init | •● [] |
|-------------|-------|
|             |       |

3. Run the following command to authenticate the gcloud tool:

gcloud auth login

- 4. Download and install the Google Cloud SQL Proxy (see <u>Installing the Cloud SQL Proxy</u> (https://cloud.google.com/sql/docs/sqlserver/sql-proxy#install)). Note the location of the Cloud SQL Proxy because you will run the proxy in next step.
- 5. Run the Cloud SQL Proxy using a bash shell command prompt (or using Windows PowerShell). Specifically, run the following command, replacing Instance-connectionname with the corresponding value from the Cloud Console's Overview tab (for your instance):

```
./cloud_sql_proxy -instances=[Instance-connection-name]=tcp:1433
```

For more information about installing and using the proxy, see <u>About the Cloud SQL Proxy</u> (https://cloud.google.com/sql/docs/sqlserver/sql-proxy).

As described in the next section, now you can connect to your SQL Server instance using SSMS and the localhost IP address.

# Connect using the SSMS Object Explorer

1. In SSMS, select **Connect Object Explorer** from the **File** menu.

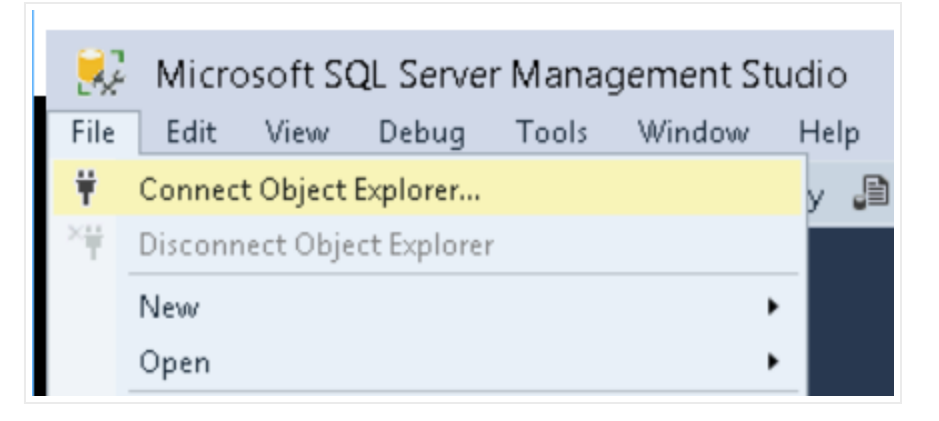

- 2. Enter the following values in the **Connection** dialog:
  - a. For Server Type, enter **Database Engine**.
  - b. For Server Name, enter 127.0.0.1 as the IP address of your SQL Server instance.
  - c. For Authentication, enter **SQL Server Authentication**.
  - d. For Login, enter **sqlserver**.
  - e. For Password, enter the password used when the instance was created.
- 3. Click the **Connect** button.

### Create a database and upload data

1. In the SSMS Object Explorer window, right-click the **Databases** node under your instance and select **New Database**.

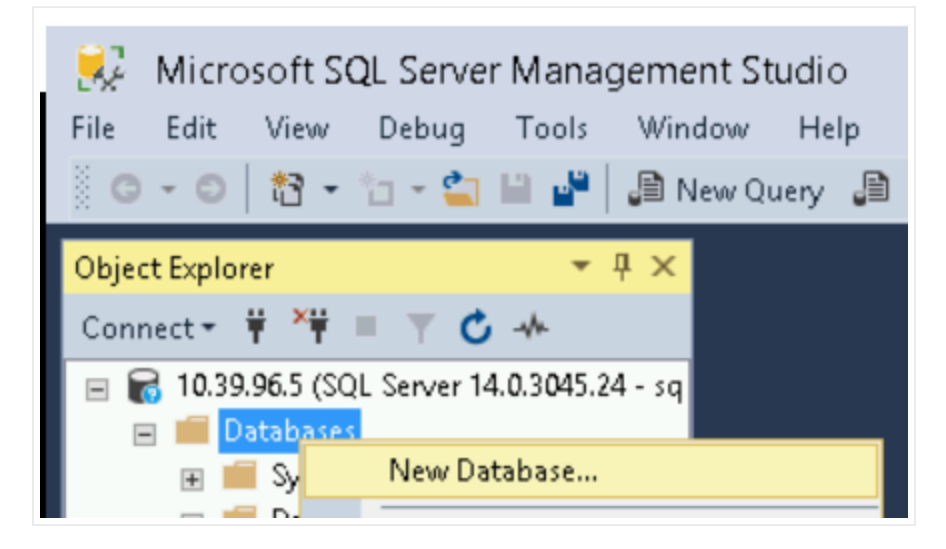

2. Enter **testdb** for the **Database name** and click the **OK** button.

|                                                                                                  | New Database 📃 🗖 🗙 |           |                                                                                |                     | x t            |           |       |
|--------------------------------------------------------------------------------------------------|--------------------|-----------|--------------------------------------------------------------------------------|---------------------|----------------|-----------|-------|
| Select a page<br>🖋 General                                                                       | 🖵 Script 👻 😮       | Help      |                                                                                |                     |                |           |       |
| <ul> <li>Options</li> <li>Filegroups</li> </ul>                                                  | Database name:     |           | testdb                                                                         |                     |                |           |       |
|                                                                                                  | Owner:             |           | <default:< td=""><td colspan="3"><default></default></td><td></td></default:<> | <default></default> |                |           |       |
|                                                                                                  | 🕑 Use full-text in | idexing   |                                                                                |                     |                |           |       |
|                                                                                                  | Database files:    |           |                                                                                |                     |                |           |       |
|                                                                                                  | Logical Name       | File Type | Filegroup                                                                      | Initial Size (MB)   | Autogrowth / M | axsize    |       |
|                                                                                                  | testdb             | ROWS      | PRIMARY                                                                        | 5                   | By 10 percent, | Unlimited |       |
|                                                                                                  | testdb_log         | LOG       | Not Applicab                                                                   | le 1                | By 10 percent, | Unlimited |       |
| Connection<br>Server:<br>10.39.96.5<br>Connection:<br>sqlserver<br>If View connection properties |                    |           |                                                                                |                     |                |           |       |
| Alb. Boody                                                                                       | <                  |           |                                                                                |                     |                |           | >     |
| C neady                                                                                          |                    |           |                                                                                | Add                 |                | Remove    | ;     |
|                                                                                                  |                    |           |                                                                                |                     | OK             | C         | ancel |

3. Under the newly created **testdb** database, right-click the **Tables** node and select **New > Table**.

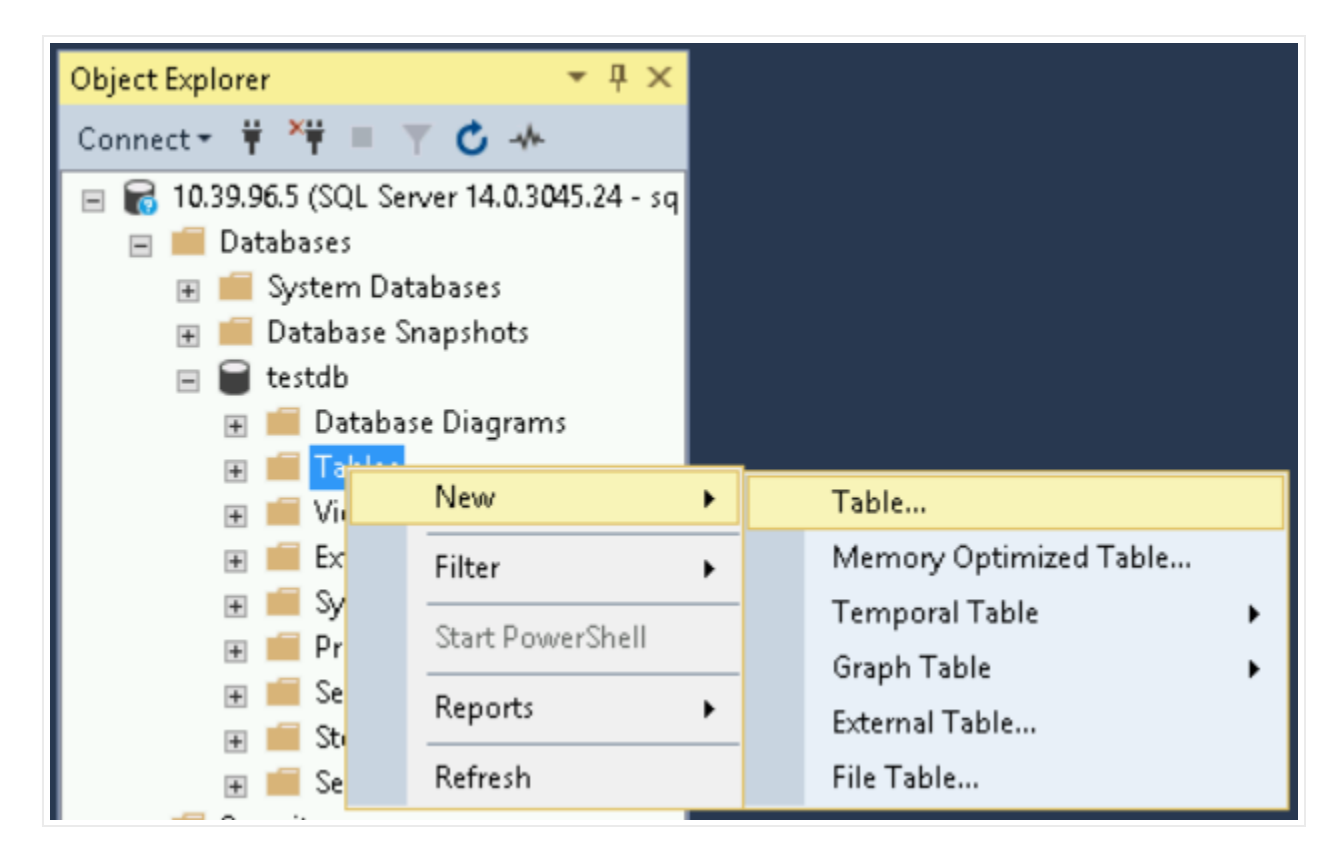

- 4. Enter the following values in the Create table dialog:
  - a. In the **Properties** window, for **Identity > Name**, enter **guestbook**.
  - b. For the first **Column Name**, enter **entryID**, set its Data Type to **int**, and uncheck the **Allow Nulls** checkbox.
    - i. In the **Column Properties** window, expand the **Identity Specification** item and set **(Is Identity)** to **Yes**.
  - c. For the second **Column Name**, enter **guestname** and set its Data Type to varchar(255).
  - d. For the third **Column Name**, enter **content** and set its Data Type to varchar(255).

| →         a-752383746004testdb - dbo.Ta           File         Edit         View         Project         Debug         Tak           ○         ○         ○         □         □         □         □         □         □         □         □         □         □         □         □         □         □         □         □         □         □         □         □         □         □         □         □         □         □         □         □         □         □         □         □         □         □         □         □         □         □         □         □         □         □         □         □         □         □         □         □         □         □         □         □         □         □         □         □         □         □         □         □         □         □         □         □         □         □         □         □         □         □         □         □         □         □         □         □         □         □         □         □         □         □         □         □         □         □         □         □         □         □         □ | e_1* - Microsoft SQL Server Management Studio<br>Designer Tools Window Help<br>Query 圖 殿 殿 ጪ 殿 【 日 日   フ - ペ -   圀 | Quick Launch (Ctrl+Q)        |
|----------------------------------------------------------------------------------------------------|----------------------------------------------------------------------------------------------------|------------------------------|
| Object Explorer 🛛 👻 🕂 🗙                                                                                                    | 752383746004testdb - dbo.Table_1* -= ×                                                                             | ✓ Properties                 |
| Connect - # ¥ = 🝸 🖒 🔸                                                                                                    | Column Name Data Type Allow Nulls                                                                                  | [Tbl] dbo.guestbook 🗸 🗸      |
| = 🕞 10.39.96.5 (SOL Server 14.0.3045.24 - so                                                                                                    | entryID int                                                                                                    |                              |
|                                                                                                    | guestname varchar(255)                                                                                             |                              |
| 🗉 🔳 System Databases                                                                                                    | [content] varchar(25)                                                                                              | (laentity)                   |
| 🗉 🛑 Database Snapshots                                                                                                    |                                                                                                    | Database Name testdb         |
| 🖃 🗑 testdb                                                                                                    |                                                                                                    | Description                  |
| 🕢 📻 Database Diagrams                                                                                                    |                                                                                                    | Schema                       |
|                                                                                                    | Column Properties                                                                                                  | Server Name a-752383746004-  |
|                                                                                                    |                                                                                                    | Table Designer               |
| External Resources                                                                                                    |                                                                                                    | Identity Column entryID      |
| 🗉 🧧 Synonyms                                                                                                    | ⊿ (General)                                                                                                    | Indexable Yes                |
| 🖹 🧰 Programmability                                                                                                    | (Name) entryID                                                                                                    | Lock Escalation Table        |
| E Storage                                                                                                    | Allow Nulls No                                                                                                    | ⊞ Regular Data Space PRIMARY |
| E Security                                                                                                    | Data Type int                                                                                                    | Replicated No                |
| 🗉 📕 Security                                                                                                    | Default Value or Binding                                                                                           | Row GUID Column              |
| 🗉 📕 Server Objects                                                                                                    | ⊿ Table Designer                                                                                                   | Text/Image Filegro PRIMARY   |
| 표 📁 Replication                                                                                                    | Collation <database default=""></database>                                                                         |                              |
| 😠 📁 PolyBase                                                                                                    | Computed Column Specification                                                                                      | =                            |
| 🗉 🛑 AlwaysOn High Availability                                                                                                    | Condensed Data Type int                                                                                            |                              |
| 🗉 📁 Management                                                                                                    | Description                                                                                                    |                              |
| Integration Services Catalogs                                                                                                    | Deterministic Yes                                                                                                  |                              |
| 🗉 🛃 SQL Server Agent                                                                                                    | DTS-published No                                                                                                   |                              |
|                                                                                                    | Full-text Specification     No                                                                                     |                              |
|                                                                                                    | Has Non-SUL Server Subscriber No                                                                                   |                              |
|                                                                                                    | A Identity Specification Yes                                                                                       |                              |
|                                                                                                    | (Is identity) Yes                                                                                                  |                              |
|                                                                                                    | Identity Increment                                                                                                 |                              |
|                                                                                                    | laduable Ver                                                                                                    |                              |
|                                                                                                    | la Calumanati                                                                                                    |                              |
|                                                                                                    | Is Columnset No                                                                                                    | ✓                            |
|                                                                                                    | Identity Specification                                                                                             |                              |
| ٠                                                                                                    |                                                                                                    | (Name)                       |

5. Click the File menu and select Save guestbook.

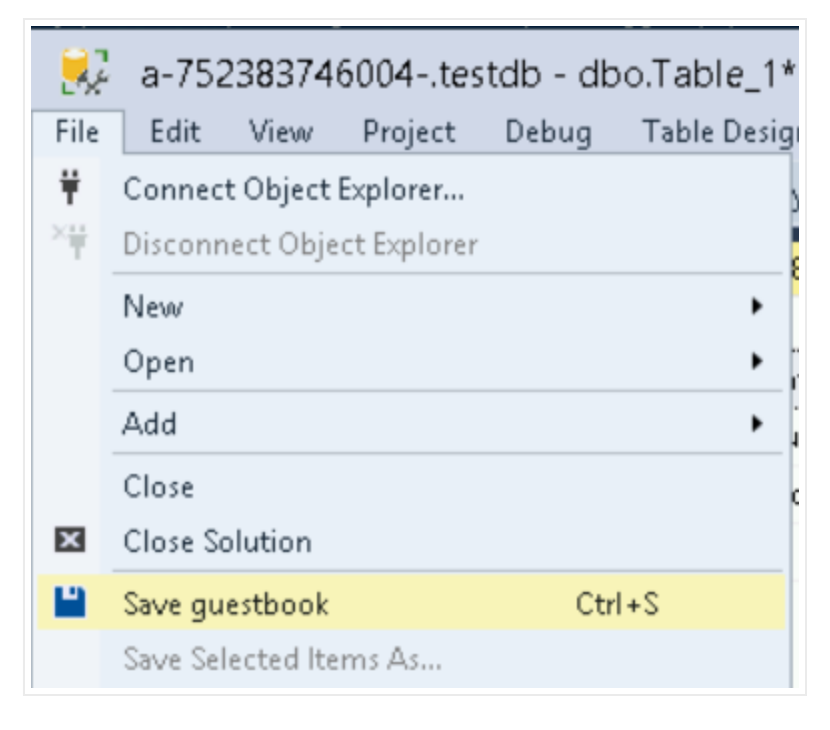

6. Right-click the testdb table under Databases and select New Query.

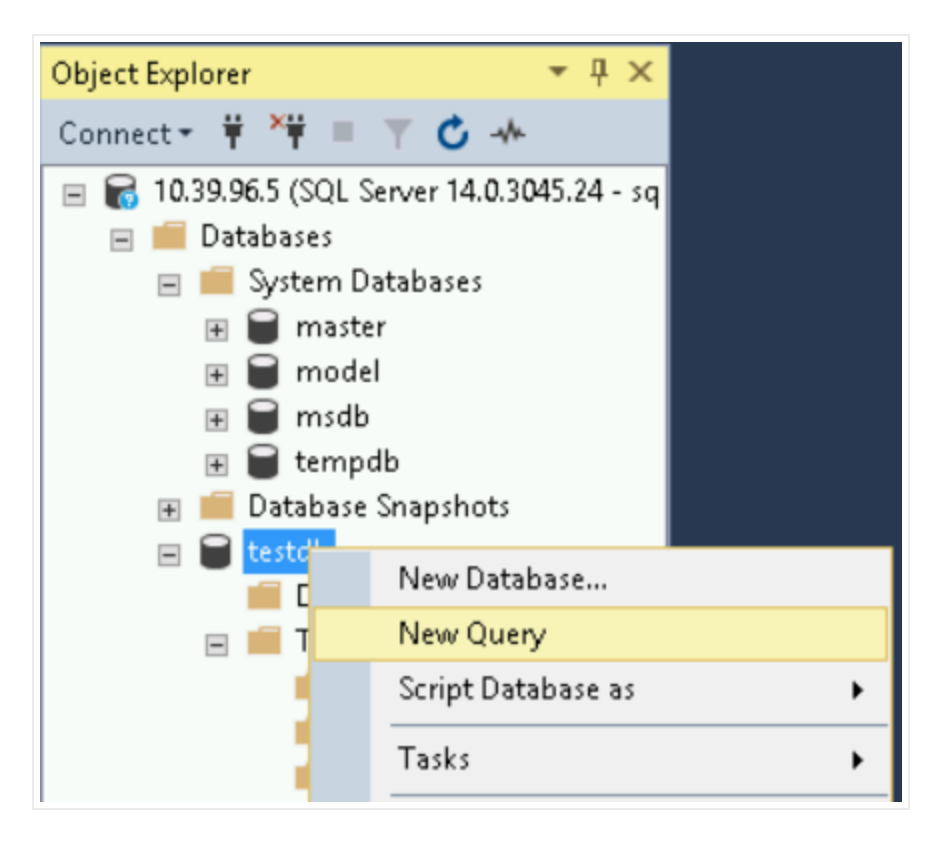

7. Enter the following two INSERT statements into the **SQL query** text window and click the **Execute** button.

INSERT INTO guestbook (guestName, content) values ('first guest', 'I got here!'
INSERT INTO guestbook (guestName, content) values ('second guest', 'Me too!');

As an example:

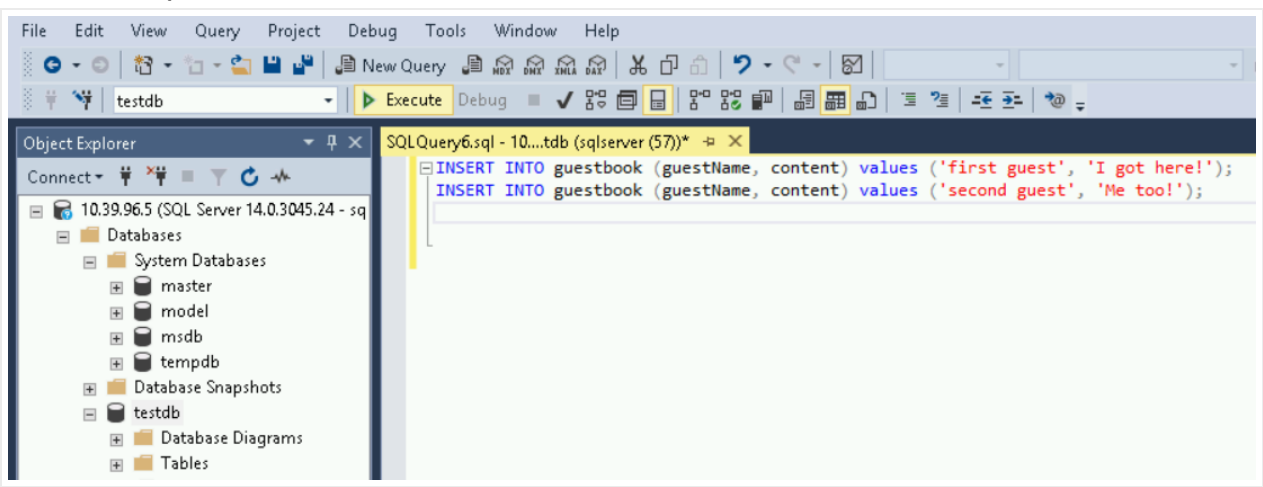

8. Expand the **Tables** item under the **Databases > testdb** item in the **Object Explorer** window. Right-click the **dbo.guestbook** table and choose **Select Top 1000 Rows**.

| File Edit View Project De                              | bug Tools Window Help                            |  |  |  |  |
|--------------------------------------------------------|--------------------------------------------------|--|--|--|--|
| 🕺 😋 🗸 💿 🛛 🚼 🕶 🦢 🛥 🔛 📲 📲 💭 New Query 🌗 📾 📾 📾 📾 🖉 💥      |                                                  |  |  |  |  |
| 🕴 🛱 🤎 🕴 testdb                                         | 🚽 🕨 🕨 Execute Debug 🔳 🗸 🚏 🗐                      |  |  |  |  |
| Object Explorer - 무 🗙 SQLQuery6.sql - 10tdb (sqlserver |                                                  |  |  |  |  |
| Connect 🕈 🌹 🌹 🔳 🝸 🖒 🚸                                  | INSERT INTO guestbook INSERT INTO guestbook      |  |  |  |  |
| 🖃 🐻 10.39.96.5 (SQL Server 14.0.3045.24 - 🔺            |                                                  |  |  |  |  |
| 🖃 🛑 Databases                                          |                                                  |  |  |  |  |
| 🖃 📕 System Databases                                   |                                                  |  |  |  |  |
| 🕀 🗑 master                                             |                                                  |  |  |  |  |
| 🗉 🗑 model                                              |                                                  |  |  |  |  |
| 🕀 🗑 msdb                                               |                                                  |  |  |  |  |
| 🕀 👿 tempdb                                             | New Table                                        |  |  |  |  |
| 🛨 🚞 Database Snapshots                                 | Design                                           |  |  |  |  |
| 🖃 🗑 testdb                                             | Select Top 1000 Rows                             |  |  |  |  |
| 🕀 📕 Database Diagram                                   | Edit Top 200 Rows                                |  |  |  |  |
| 🖃 📕 Tables                                             | Script Table as                                  |  |  |  |  |
| System Tables Script Table as                          |                                                  |  |  |  |  |
| 🖝 📕 External Tables                                    | View Dependencies<br>Memory Optimization Advisor |  |  |  |  |
| 🐨 🧰 Cranh Tables                                       |                                                  |  |  |  |  |
| ■ III dbo.guestboo                                     | Encrypt Columns                                  |  |  |  |  |

The two records you inserted are displayed as **Results**, along with the SQL **SELECT** statement used to query the records.

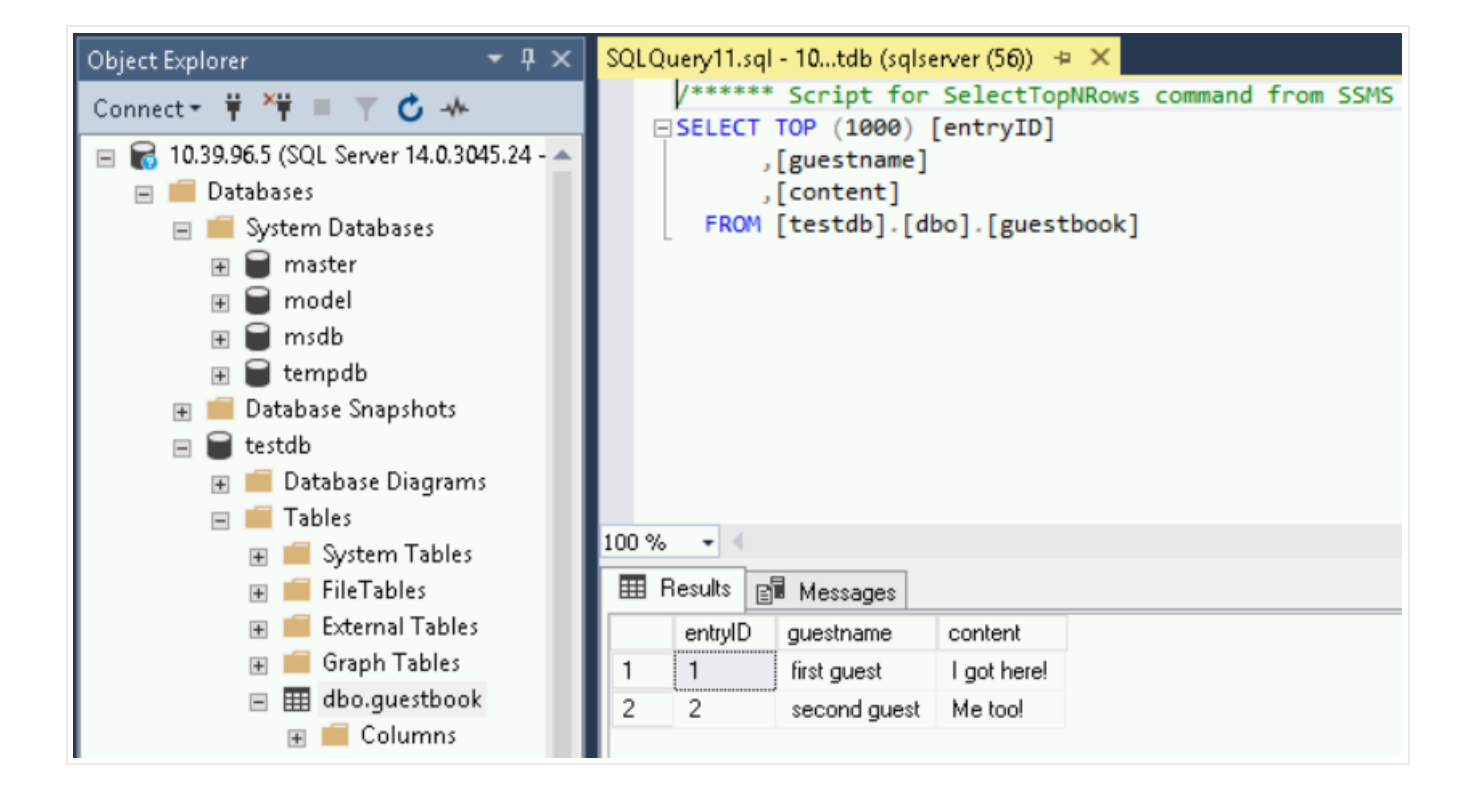

### Clean up

To avoid incurring charges to your Google Cloud account for the resources used in this quickstart, follow these steps.

1. Go to the Cloud SQL Instances page in the Google Cloud Console.

<u>GO TO THE CLOUD SQL INSTANCES PAGE</u> (HTTPS://CONSOLE.CLOUD.GOOGLE.COM/SQL/INSTANC

- 2. Select the myinstance instance to open the Instance details page.
- 3. In the icon bar at the top of the page, click **Delete**.
- 4. In the **Delete instance** window, type myinstance, then click **Delete** to delete the instance.

You cannot reuse an instance name for about 7 days after an instance is deleted.

# What's next

Based on your needs, you can learn more about <u>creating Cloud SQL instances</u> (https://cloud.google.com/sql/docs/sqlserver/create-instance).

You also can learn about creating SQL Server users

(https://cloud.google.com/sql/docs/sqlserver/create-manage-users) and <u>databases</u>

(https://cloud.google.com/sql/docs/sqlserver/create-manage-databases) for your Cloud SQL instance.

Also see the <u>Cloud SQL pricing information</u> (https://cloud.google.com/sql/docs/sqlserver/pricing).

Except as otherwise noted, the content of this page is licensed under the <u>Creative Commons Attribution 4.0 License</u> (https://creativecommons.org/licenses/by/4.0/), and code samples are licensed under the <u>Apache 2.0 License</u> (https://www.apache.org/licenses/LICENSE-2.0). For details, see our <u>Site Policies</u> (https://developers.google.com/terms/site-policies). Java is a registered trademark of Oracle and/or its affiliates.

Last updated December 10, 2019.